## Cambiare le impostazioni di fuso orario e lingua in Outlook sul Web

- 1. Accedere a Outlook sul web.
- 2. Nella parte superiore della pagina, selezionare Impostazioni S> Visualizza tutte le impostazioni di Outlook.
- 3. Selezionare Generale > Lingua e ora.
- 4. Selezionare la lingua, il formato della data, il formato dell'ora e il fuso orario che si desidera utilizzare.
- 5. Selezionare Salva.

## Istruzioni per la versione classica di Outlook sul Web

- 1. Accedere a Outlook sul Web.
- 2. Nella parte superiore della pagina selezionare **Impostazioni** > Posta.
- 3. In **Opzioni** selezionare **Generale** > **Area geografica e fuso orario**.
- 4. In **Impostazioni area geografica e fuso orario** selezionare la lingua, i formati di data/ora e il fuso orario da usare.
- 5. Selezionare Salva.